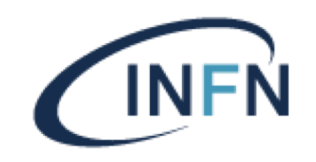

# **DOCUMENTAZIONE WINDOWS 10**

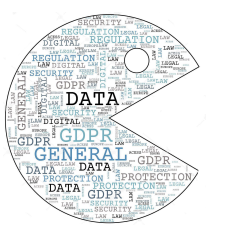

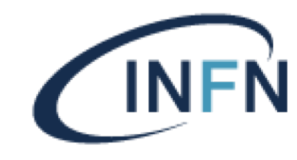

#### Istruzioni per l'accesso alla rete cablata da Windows 10

Il sistema Windows 10 ha bisogno di una configurazione che consente di attivare il protocollo 802.1X per l'accesso alla rete cablata.

Queste le istruzioni:

• aprire il pannello di controllo.

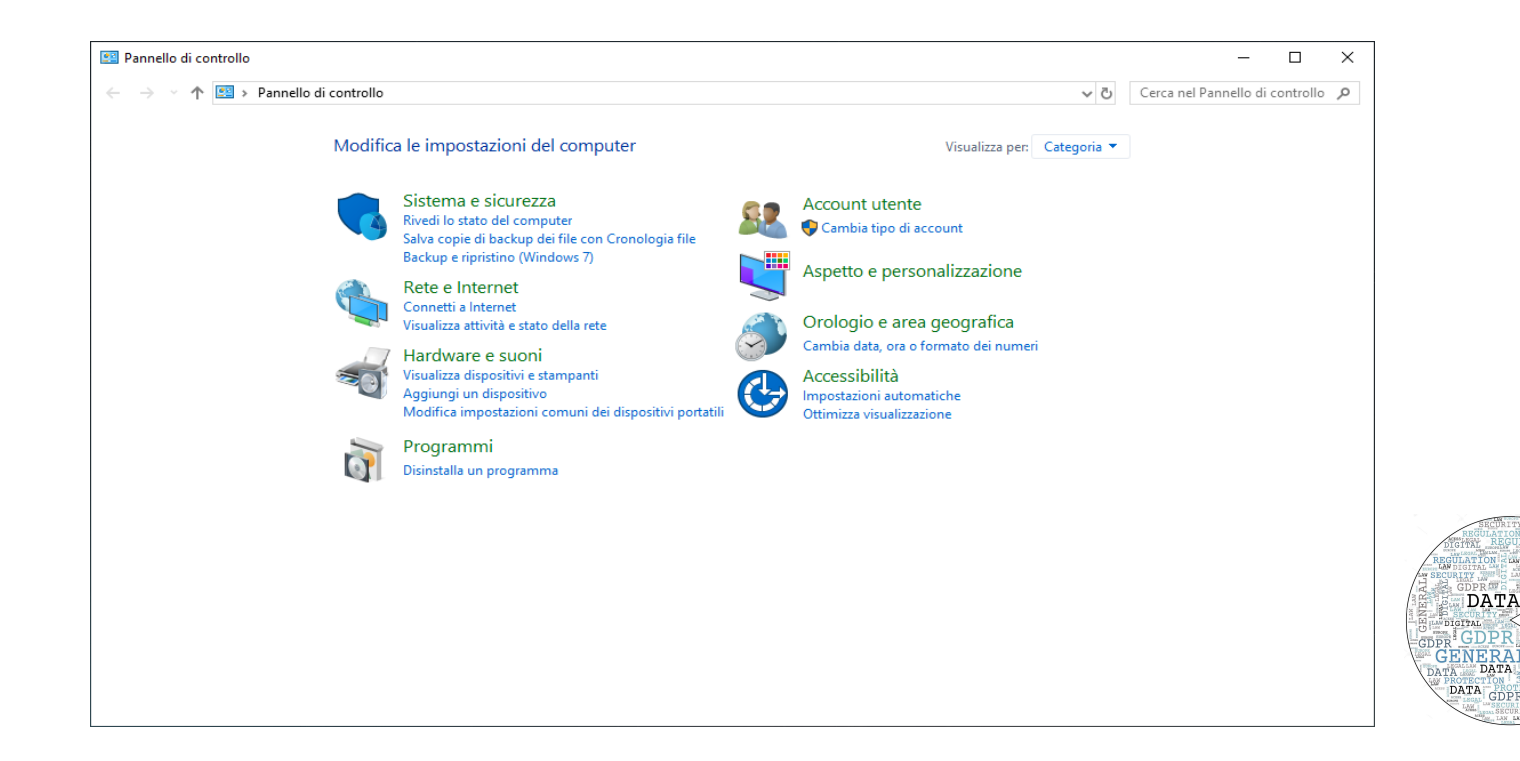

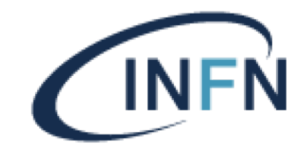

Selezionare Sistema e Sicurezza, poi Strumenti di amministrazione

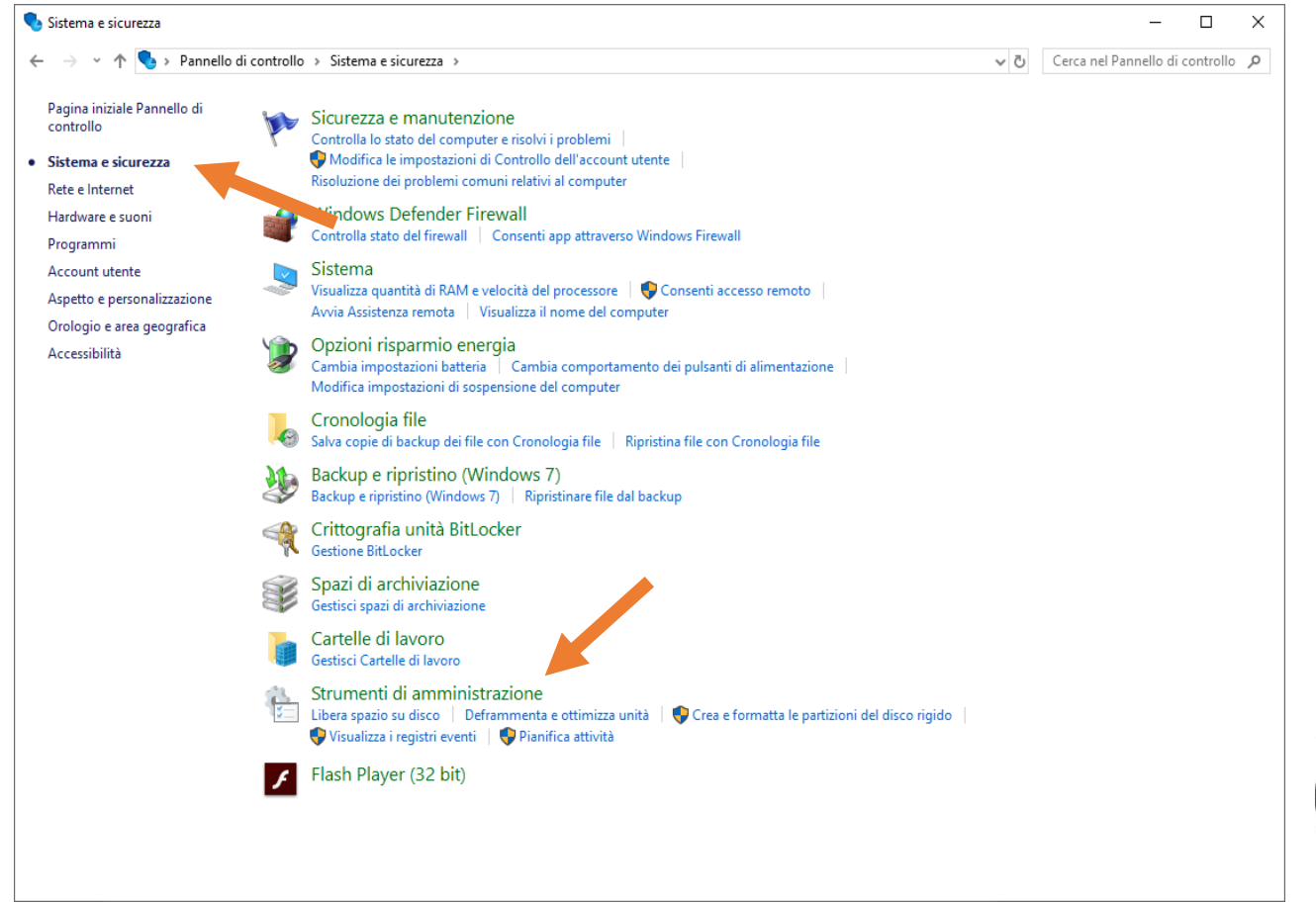

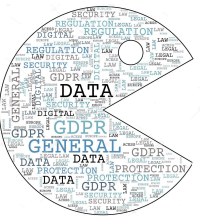

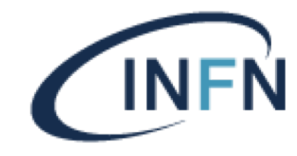

#### Selezionare Servizi Componenti

| 🎼   📑 🔁 🖛   Stru   | umenti  | di amministrazione                                     |                        |                    |            |                                         |            |                                      |           |                              |                         | × |
|--------------------|---------|--------------------------------------------------------|------------------------|--------------------|------------|-----------------------------------------|------------|--------------------------------------|-----------|------------------------------|-------------------------|---|
| F Home             | Condiv  | idi Vis <u>uali</u> zza                                |                        |                    |            |                                         |            |                                      |           |                              | ^                       | 9 |
| Aggiungi ad Copia  | Incolla | ↓ Taglia<br>See Copia percorso<br>Incolla collegamento | Sposta Copia           | iina Rinomina      | Nuova      | ™ Nuovo elemento ▼ Accesso facilitato ▼ | Proprietà  | I Apri ▼<br>Modifica<br>Ø Cronologia | Seleziona | tutto<br>na tutto<br>lezione |                         |   |
|                    | Appu    | nti                                                    | Organizz               | a                  |            | Nuovo                                   |            | Apri                                 | Selezio   | na                           |                         |   |
|                    | > Dag   | unalla di controlla 🖕 Sistem                           | a a sisuranna a Strum  | a anti di ananaini | istrazion  |                                         |            |                                      |           | Correction                   | Ctrumonti di amanini di |   |
|                    | 7 P di  | inelio di controllo 🦻 Sistem                           | la e siculezza 🦻 strum | ienti di ammini    | Istrazione | -                                       |            |                                      | ~ 0       | Cerca in                     | strumenti di ammini 🤉   | - |
|                    |         | Nome                                                   |                        | Ultima modifi      | ica        | Tipo                                    | Dimensione |                                      |           |                              |                         |   |
| V 🖈 Accesso rapido |         | 🔛 Configurazione di sist                               | tema                   | 15/09/2018 09      | 9:29       | Collegamento                            | 2 KB       |                                      |           |                              |                         |   |
| Progetti Stam      | раі 🖈   | 📠 Criteri di sicurezza loc                             | ali                    | 15/09/2018 09      | 9:29       | Collegamento                            | 2 KB       |                                      |           |                              |                         |   |
| E. Desktop         | *       | 늘 Deframmenta e ottim                                  | iizza unità            | 15/09/2018 09      | 9:29       | Collegamento                            | 2 KB       |                                      |           |                              |                         |   |
| 👆 Download         | *       | 📷 Diagnostica memoria                                  | Windows                | 15/09/2018 09      | 9:29       | Collegamento                            | 2 KB       |                                      |           |                              |                         |   |
| 🚆 Documenti        | *       | 形 Editor del Registro di s                             | sistema                | 15/09/2018 09      | 9:29       | Collegamento                            | 2 KB       |                                      |           |                              |                         |   |
| 📧 Immagini         | *       | 🜆 Gestione computer                                    |                        | 15/09/2018 09      | 9:29       | Collegamento                            | 2 KB       |                                      |           |                              |                         |   |
| Lavoro             | *       | 汩 Gestione stampa                                      |                        | 15/09/2018 09      | 9:29       | Collegamento                            | 2 KB       |                                      |           |                              |                         |   |
| Bagiana            | *       | 👧 Iniziatore iSCSI                                     |                        | 15/09/2018 09      | 9:29       | Collegamento                            | 2 KB       |                                      |           |                              |                         |   |
|                    |         | 🛞 Monitoraggio risorse                                 |                        | 15/09/2018 09      | 9:29       | Collegamento                            | 2 KB       |                                      |           |                              |                         |   |
| > 🐯 Dropbox        |         | 📆 ODBC Data Sources (3                                 | 32-bit)                | 15/09/2018 09      | 9:29       | Collegamento                            | 2 KB       |                                      |           |                              |                         |   |
| > 🝊 OneDrive       |         | 📆 Origini dati ODBC (64                                | bit)                   | 15/09/2018 09      | 9:29       | Collegamento                            | 2 KB       |                                      |           |                              |                         |   |
|                    |         | Performance Monitor                                    | r                      | 15/09/2018 09      | 9:29       | Collegamento                            | 2 KB       |                                      |           |                              |                         |   |
| > 💻 Questo PC      |         | 🔚 Pulizia disco                                        |                        | 15/09/2018 09      | 9:29       | Collegamento                            | 2 KB       |                                      |           |                              |                         |   |
| > 🧀 Rete           |         | 🌮 Servizi componenti                                   |                        | 15/09/2018 09      | 9:29       | Collegamento                            | 2 KB       |                                      |           |                              |                         |   |
|                    |         | 🔗 Servizi                                              |                        | 15/09/2018 09      | 9:29       | Collegamento                            | 2 KB       |                                      |           |                              |                         |   |
|                    |         | 👰 System Information                                   |                        | 15/09/2018 09      | 9:29       | Collegamento                            | 2 KB       |                                      |           |                              |                         |   |
|                    |         | 📷 Unità di ripristino                                  |                        | 5/09/2018 09       | 9:29       | Collegamento                            | 2 KB       |                                      |           |                              |                         |   |
|                    |         | 🔛 Utilità di pianificazion                             | e                      | 15/09/2018 09      | 9:28       | Collegamento                            | 2 KB       |                                      |           |                              |                         |   |
|                    |         | 🚼 Visualizzatore eventi                                |                        | 15/09/2018 09      | 9:29       | Collegamento                            | 2 KB       |                                      |           |                              |                         |   |
|                    |         | 🐨 Windows Defender Fi                                  | rewall con sicurezza   | 15/09/2018 09      | 9:28       | Collegamento                            | 2 KB       |                                      |           |                              |                         |   |

COPERATE COPENANCE

20 elementi

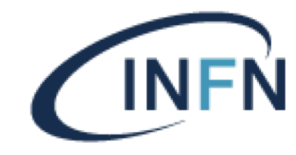

A carde

#### INFN Sezione di Perugia – Sistema di Accesso in Rete

#### Selezionare Configurazione Automatica Reti Cablate

| ) Seniiti (computer locale)               |                                                                 |                                                                                 |         |                              |                                |
|-------------------------------------------|-----------------------------------------------------------------|---------------------------------------------------------------------------------|---------|------------------------------|--------------------------------|
| Configurazione automatica reti            | Nome                                                            | Descrizione                                                                     | Stato   | Tino di avvin                | Connectione                    |
| cablate                                   | A Caminin Daminum                                               | Connete la confirmación entrenation di disconte à bondario e consisti           | la seco | Automation                   | Connectione<br>Cistome In colo |
|                                           | A servizio bonjour                                              | Consente la configurazione automatica di dispositivi hardware e servizi         | in esec | Automatico                   | Sistema locale                 |
| Avvia il servizio                         | Accesso dati utente_19000aa                                     | Consente alle app di accedere ai dati utente strutturati, tra i quali le info   | in esec | Manuale                      | Sistema locale                 |
|                                           | Accesso rete                                                    | Mantiene un canale sicuro tra il computer e il controller di dominio per        |         | Manuale                      | Sistema locale                 |
| Descrizione:                              | Accesso secondario                                              | Abilità processi di avvio sotto credenziali alternative, se il servizio e stat  |         | Manuale                      | Sistema locale                 |
| Il servizio Configurazione automatica     | Acquisizione di immagini di Windows (WIA)                       | Offre servizi di acquisizione immagini per scanner e fotocamere digitali.       | In esec | Automatico                   | Servizio locale                |
| reti cablate (DOT3SVC) è responsabile     | ActiveX Installer (AxinstSV)                                    | Fornisce la convalida del controllo dell'account utente per l'installazion      |         | Manuale                      | Sistema locale                 |
| dell'esecuzione dell'autenticazione       | Adobe Acrobat Update Service                                    | Adobe Acrobat Updater keeps your Adobe software up to date.                     | In esec | Automatico                   | Sistema locale                 |
| lette 802.1X su interfacce Ethernet. Se   | Adobe Hash Player Update Service                                | Questo servizio mantiene aggiornata l'installazione di Adobe Flash Play         |         | Manuale                      | Sistema locale                 |
| l'autenticazione 802.1X, è necessario     | Adobe Genuine Monitor Service                                   | Adobe Genuine Monitor Service                                                   | In esec | Automatico                   | Sistema locale                 |
| configurare il servizio DOT3SVC in        | Adobe Genuine Software Integrity Service                        | Adobe Genuine Software Integrity Service                                        | In esec | Automatico                   | Sistema locale                 |
| modo che venga eseguito per attivare      | Agente criteri IPsec                                            | IPsec (Internet Protocol security) supporta l'autenticazione peer a livello     |         | Manuale (avvio trigger)      | Servizio di rete               |
| formire l'accesso alle risorse di rete Il | Agente mapping endpoint RPC                                     | Risolve gli identificatori di interfaccia RPC in endpoint del trasporto. Se i   | In esec | Automatico                   | Servizio di rete               |
| servizio DOT3SVC non interessa in         | Q. Alimentazione                                                | Gestisce criteri per il risparmio energia e il recapito di notifiche relative a | In esec | Automatico                   | Sistema locale                 |
| alcun modo le reti cablate che non        | Applicazione di sistema COM+                                    | Gestisce la configurazione e registrazione di componenti basati su COM          |         | Manuale                      | Sistema locale                 |
| impongono l'autenticazione 802.1X.        | Archiviazione dati utente_190b6aa                               | Gestisce l'archiviazione dei dati utente strutturati, tra i quali le info sui c | In esec | Manuale                      | Sistema locale                 |
|                                           | Assistente connettività di rete                                 | Fornisce notifica stato DirectAccess per componenti di interfaccia utente       |         | Manuale (avvio trigger)      | Sistema locale                 |
|                                           | Assistente per l'accesso all'account Microsoft                  | Consente l'accesso utente attraverso i servizi di identità per account Mi       |         | Manuale (avvio trigger)      | Sistema locale                 |
|                                           | Audio di Windows                                                | Gestisce l'audio per le applicazioni basate su Windows. Se questo servizi       | In esec | Automatico                   | Servizio locale                |
|                                           | Autenticazione naturale                                         | Servizio di aggregatore segnali che valuta i segnali in base al tempo, ret      |         | Manuale (avvio trigger)      | Sistema locale                 |
|                                           | Auto Connection Manager di Accesso remoto                       | Crea una connessione a una rete remota ogni volta che un programma              |         | Manuale                      | Sistema locale                 |
|                                           | Autodesk Application Manager Service                            | Autodesk Application Manager Service                                            | In esec | Automatico                   | Sistema locale                 |
|                                           | Autodesk Content Service                                        | Autodesk Content Service                                                        |         | Automatico                   | Sistema locale                 |
|                                           | 🗛 Avvisi e registri di prestazioni                              | Avvisi e registri di prestazioni raccoglie dati relativi alle prestazioni dal c |         | Manuale                      | Servizio locale                |
|                                           | SattlEye Service                                                |                                                                                 |         | Manuale                      | Sistema locale                 |
|                                           | BFE (Base Filtering Engine)                                     | BFE (Base Filtering Engine) è un servizio per la gestione dei criteri firewal   | In esec | Automatico                   | Servizio locale                |
|                                           | Carl BranchCache                                                | Questo servizio memorizza nella cache il contenuto di rete proveniente          |         | Manuale                      | Servizio di rete               |
|                                           | Cache tipi di carattere Windows Presentation Foundation 3.0.0.0 | Consente di ottimizzare le prestazioni delle applicazioni Windows Prese         | In esec | Manuale                      | Servizio locale                |
|                                           | 🔍 Canon Inkjet Printer/Scanner/Fax Extended Survey Program      | Collects log data from the IJ printer and manages data transmission.            | In esec | Automatico                   | Sistema locale                 |
|                                           | CaptureService_190b6aa                                          | OneCore Capture Service                                                         |         | Manuale                      | Sistema locale                 |
|                                           | Cartelle di lavoro                                              | Questo servizio sincronizza i file con il server di Cartelle di lavoro in mo    |         | Manuale                      | Servizio locale                |
|                                           | Centro sicurezza PC                                             | Il servizio WSCSVC (Centro Sicurezza di Windows) esegue il monitoragg           | In esec | Automatico (avvio ritardato) | Servizio locale                |
|                                           | Chiamata di procedura remota (RPC)                              | Il servizio RPCSS corrisponde a Gestione controllo servizi per i server CO      | In esec | Automatico                   | Servizio di rete               |
|                                           | Q: Client DHCP                                                  | Registra e aggiorna gli indirizzi IP e i record DNS per il computer. Se il se   | In esec | Automatico                   | Servizio locale                |
|                                           | 🖏 Client di Criteri di gruppo                                   | Questo servizio è responsabile dell'applicazione delle impostazioni conf        | In esec | Automatico (avvio trigger)   | Sistema locale                 |
|                                           | Q Client DNS                                                    | Il servizio Client DNS (dnscache) memorizza nella cache i nomi DNS e re         | In esec | Automatico (avvio trigger)   | Servizio di rete               |
|                                           | COM+ Event System                                               | Supporta il servizio di notifica eventi di sistema (SENS), che implementa       | In esec | Automatico                   | Servizio locale                |
|                                           | Condivisione connessione Internet (ICS)                         | Fornisce servizi di conversione indirizzi di rete, indirizzamento e risoluzi    |         | Manuale (avvio trigger)      | Sistema locale                 |
|                                           | 🖏 Configurazione automatica dispositivi connessi alla rete      | Il servizio Configurazione automatica dispositivi connessi alla rete contr      |         | Manuale (avvio trigger)      | Servizio locale                |
|                                           | Configurazione automatica reti cablate                          | Il sengizio Configurazione automatica reti cablate (DOT3SVC) è responsa         |         | Manuale                      | Sistema locale                 |
|                                           | Configurazione automatica WLAN                                  | vizio WLANSVC rende disponibile la logica necessaria per le attività            | In esec | Automatico                   | Sistema locale                 |
|                                           | Configurazione automatica WWAN                                  | es estisce le schede e le connessioni per schede dati e mo                      |         | Manuale                      | Sistema locale                 |
|                                           | 🖏 Configurazione Desktop remoto                                 | Il servizio Consegue Desktop remoto è responsabile di tutte le attiv            |         | Manuale                      | Sistema locale                 |
|                                           | Connection Manager di Accesso remoto                            | Consente la gestione de si conscioni remote e di rete privata virtuale          | In esec | Automatico                   | Sistema locale                 |
|                                           | Connessioni di rete                                             | Gestisce gli oggetti nella cartella Connessioni di rete e telefoniche in cui    | In esec | Manuale                      | Sistema locale                 |
|                                           | ConsentIX 1906aa                                                | Consente alle impostazioni PC e ConnectIIX di effettuare la connession          |         | Manuale                      | Sistema locale                 |

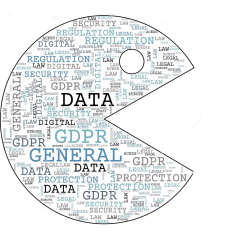

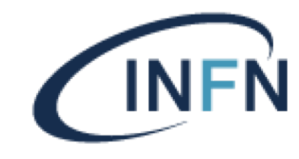

Impostare come Tipo di Avvio quella Automatico cliccare su Applica e successivamente cliccare su Avvia per far partire il servizio

| Cor                                                                       | nessione                          | Ripristino                    | Relazioni di dipender                                                   | nza                    |     |
|---------------------------------------------------------------------------|-----------------------------------|-------------------------------|-------------------------------------------------------------------------|------------------------|-----|
| lome del sen                                                              | /izio:                            | dot3svc                       |                                                                         |                        |     |
| lome visualiz                                                             | zato:                             | Configurazio                  | ne automatica reti ca                                                   | blate                  |     |
| escrizione:                                                               | ll ser<br>(DOT<br>dell's          | vizio Configu<br>(3SVC) è res | razione automatica re<br>ponsabile dell'esecuz<br>> IEEE 802 1X en inte | ti cablate ,<br>ione , | ~   |
| ercorso file e                                                            | eseguibile:<br>S\system3          | 2\svchost.ex                  | ke -k LocalSystemNet                                                    | twork Restricted       | 1P  |
| ipo di avvio:                                                             | Man                               | uale                          |                                                                         | `                      | ~   |
| Automatico (avvio ritardato)                                              |                                   |                               |                                                                         |                        |     |
|                                                                           | Man                               | matico<br>uale                |                                                                         |                        |     |
| itato del serv                                                            | izio: Anne                        | bilitato<br>stato             |                                                                         |                        | - 1 |
|                                                                           | h                                 | nterrompi                     | Sospendi                                                                | Riprendi               |     |
| A <u>v</u> via                                                            |                                   |                               | E E                                                                     | do il convizio         |     |
| A <u>v</u> via<br>possibile sp<br>iene avviato                            | ecificare i j<br>da qui.          | barametri inizi               | ali da applicare quan                                                   | 00 11 561 11210        |     |
| A <u>v</u> via<br>possibile sp<br>iene avviato<br>'ara <u>m</u> etri di a | ecificare i j<br>da qui.<br>vvio: | barametri inizi               | ali da applicare quan                                                   |                        |     |
| A <u>v</u> via<br>possibile sp<br>iene avviato<br>ara <u>m</u> etri di a  | ecificare i j<br>da qui.<br>vvio: | Darameth Inizi                | ali da applicare quan                                                   |                        |     |

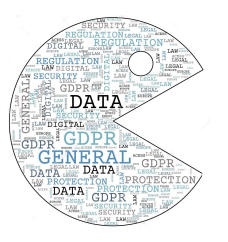

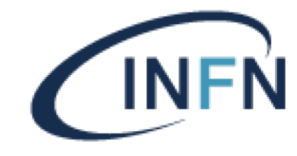

Ritornare al Pannello di Controllo poi andare su Reti e Internet, selezionare Centro Connessioni e Condivisioni poi Modifica Impostazioni Scheda

| Centro connessioni di rete e con                 | ivisione                                                                                                    |                | - 0                             | × |
|--------------------------------------------------|----------------------------------------------------------------------------------------------------|----------------|---------------------------------|---|
| 🗧 🔶 👻 🛧 🕎 > Pannello d                           | controllo > Rete e Internet > Centro connessioni di rete e condivisione                                                               | ڻ ~            | Cerca nel Pannello di controllo | Q |
| Pagina iniziale Pannello di<br>controllo         | Visualizzare le informazioni di base sulla rete e configurare le conne                                                                | ssioni         |                                 |   |
| Modifica impostazioni scheda                     | Visualizza reti attive — Nessuna connessione attiva ad alcuna rete.                                                                   |                |                                 |   |
| Modifica impostazioni di                         | odifica impostazioni di rete                                                                                                    |                |                                 |   |
| Opzioni streaming<br>multimediale                | Configura nuova connessione o rete<br>Contrare una connessione a banda larga, remota o VPN oppure configurare<br>punto or accesso.    | un router o un |                                 |   |
|                                                  | Risoluzione problemi<br>Eseguire la diagnosi e la correzione di problemi di rete oppure ottenere informa<br>risoluzione dei problemi. | zioni per la   |                                 |   |
| Vedere anche<br>CPAppletExe<br>Opzioni Internet  |                                                                                                    |                |                                 |   |
| Supporto infrarossi<br>Windows Defender Firewall |                                                                                                    |                |                                 |   |

DATA

TA DATA PROTECTION DATA PROT

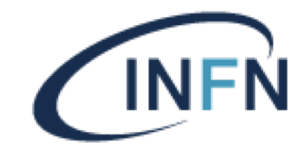

Selezionare la scheda di rete cablata di solito Ethernet cliccare con il tasto destro del mouse e selezionare Proprietà

| 😰 Connessioni di rete                                                                                                    |     | - 0                          | ×        |
|----------------------------------------------------------------------------------------------------|-----|------------------------------|----------|
| ← → ✓ ↑ 😰 > Pannello di controllo > Rete e Internet > Connessioni di rete >                                                                                                    | ٽ ~ | Cerca in Connessioni di rete | Q,       |
| Organizza 🔻 Disabilita dispositivo di rete Esegui diagnosi della connessione Rinomina connessione Cambia impostazioni connessio                                                                                                    | ne  |                              | ?        |
| Usabilita dispositivo di rete esegui diagnosi della connessione kinomina connessione Cambia impostazioni connessio<br>Ethernet Wi-Fi<br>Non connesso<br>Realtek PCIe GBE Family Realtek PCIe GBE Family Controller and Wireless-AC 31 | ne  |                              | <b>v</b> |
|                                                                                                    |     |                              |          |
|                                                                                                    |     |                              |          |
| 2 elementi 1 elemento selezionato                                                                                                    |     |                              | EE 💌     |

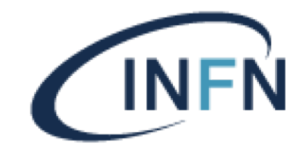

#### Selezionare Autenticazione

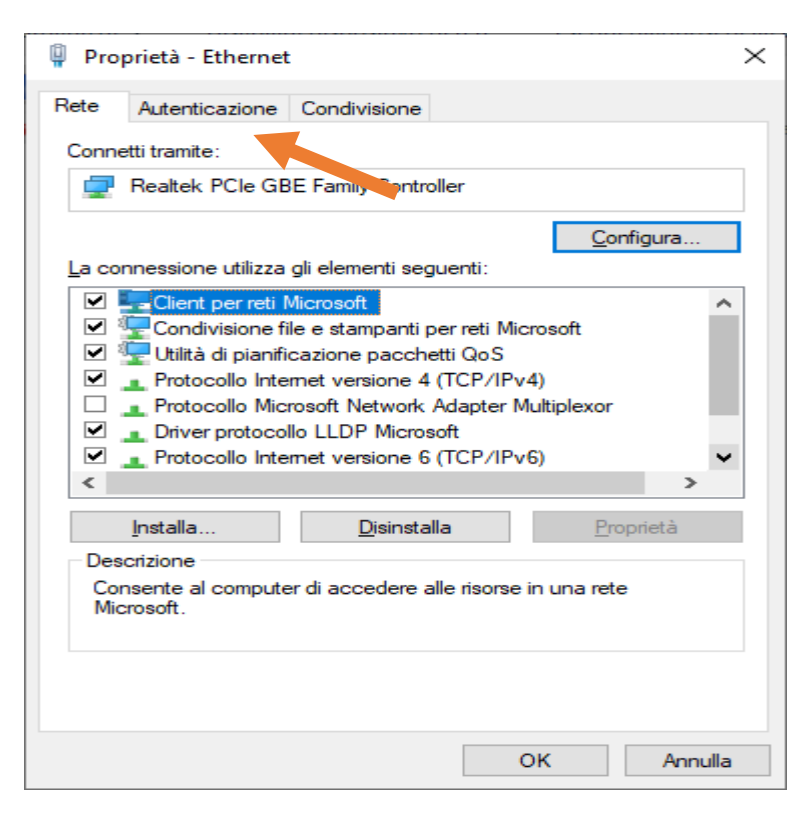

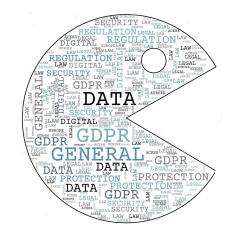

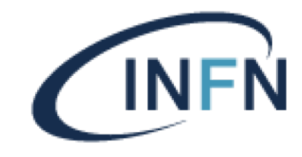

Selezionare Microsoft: EAP-TTLS Cliccare su Impostazioni

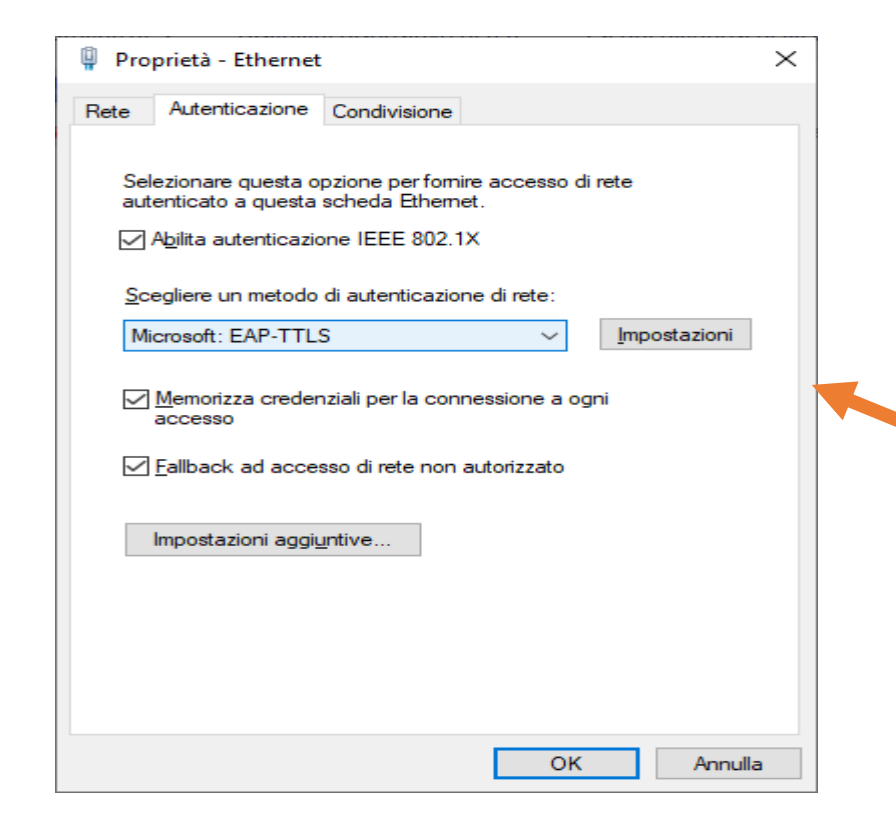

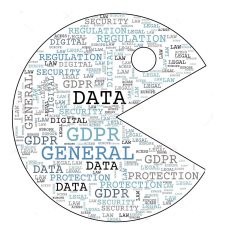

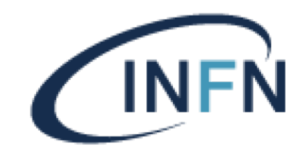

Compilare Consenti privacy identità con il proprio account nella forma username@pg.infn.it

Selezionare i certificati UserTrust presenti nell'elenco

Selezionare come Metodo non EAP, Password Authentication Protocol (PAP)

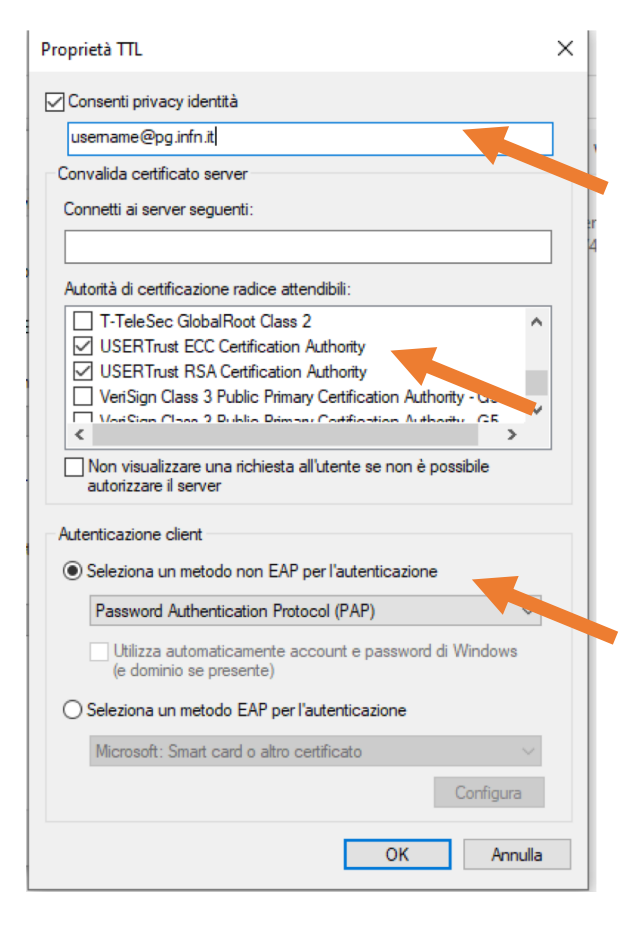

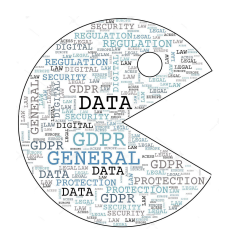

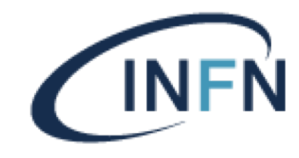

Il passo finale è consiste nell' inserimento del proprio username e della password di INFN-AAI

| Sicurezza di Windows | ×       |
|----------------------|---------|
| Accedi               |         |
|                      |         |
| username@pg.infn.it  | X       |
| •••••                |         |
| L                    |         |
| ОК                   | Annulla |
|                      |         |

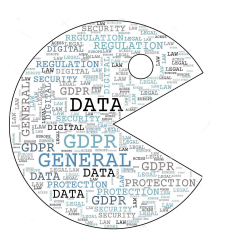